# Инструкция

по осуществлению взаимодействия с модулем работы со сведениями из ЕГР ЗАГС

> Симферополь 2019

# Содержание:

| 1. | Обязательные условия подключения к модулю работы со сведениями |   |
|----|----------------------------------------------------------------|---|
|    | ЕГР ЗАГС                                                       | 3 |
| 2. | Авторизация                                                    | 3 |
| 3. | Главная страница Модуля                                        | 4 |
| 4. | Страница «Полученные файлы»                                    | 5 |
| 5. | Страница «Импортированные файлы»                               | 7 |
| 6. | Страница «Актовые записи»                                      | 8 |

# 1. Обязательные условия подключения к модулю работы со сведениями ЕГР ЗАГС

Для предоставления доступа к модулю работы со сведениями ЕГР ЗАГС (далее — Модуль) необходимо использовать ViPNet-клиент, только тогда будет получен доступ к Модулю по защищенным каналам связи.

Сам ViPNet-клиент, инструкцию по его подключению и настройке вы получаете в управлении информационной безопасности ГУП РК «Крымтехнологии»: Симферополь, ул. Козлова, д. 45А, каб. 511. тел. +7(978) 0000-474.

После установки, настройки ViPNet-клиента и успешному подключению к защищенной сети вы сможете перейти к выполнению следующих действий:

#### 2. Авторизация

- Получить от сотрудника ГУП РК «Крымтехнологии» конверт с парольными данными;
- На своём рабочем месте реализовать подключение через ViPNet-клиент, описанное в п. 1. Инструкции по осуществлению взаимодействия с модулем работы со сведениями из ЕГР ЗАГС;
- Открыть интернет-браузер;
- В адресной строке интернет-браузера ввести адрес точки входа в формате: <u>http://10.150.25.xxx/</u>. Адрес точки входа уникален для каждого ОМСУ и указан в конверте с парольными данными. На экране отобразится страница авторизации Модуля (Рис. 2.1);

| Сведения из ЕГР ЗАГС           |                                                                                                    | Вход |
|--------------------------------|----------------------------------------------------------------------------------------------------|------|
|                                | Авторизоваться<br>логии<br>аdmin<br>Пароль (Забыли пароль?)<br><br>Запомнить меня<br>Авторизоваться |      |
| © ГУП РК "Крымтехнологии" 2019 |                                                                                                    |      |

Puc. 2.1.

 Ввести в соответствующие поля логин и пароль (уникальны для каждого ОМСУ и указаны в конверте с парольными данными) и нажать на кнопку «Авторизоваться» (Рис. 2.2).

Puc. 2.2.

# 3. Главная страница Модуля

Внешний вид главной страницы Модуля представлен на Рис. 3.1.

| Сведения из ЕГР ЗАГС           |                                                    | Главная | Файлы 👻 Вых | код (admin) |
|--------------------------------|----------------------------------------------------|---------|-------------|-------------|
|                                |                                                    |         |             |             |
|                                |                                                    |         |             |             |
|                                | Создание отчетов на основании сведений из ЕГР ЗАГС |         |             |             |
|                                | Количество полученных файлов: 1                    |         |             |             |
|                                | Перейти                                            |         |             |             |
|                                |                                                    |         |             |             |
|                                |                                                    |         |             |             |
|                                |                                                    |         |             |             |
|                                |                                                    |         |             |             |
|                                |                                                    |         |             |             |
|                                |                                                    |         |             |             |
|                                |                                                    |         |             |             |
|                                |                                                    |         |             |             |
| © ГУП РК "Крымтехнологии" 2019 |                                                    |         |             |             |

Puc. 3.1

На главной странице Модуля присутствует информация: «Количество полученных файлов:» с указанием актуального количества файлов готовых для просмотра и последующей обработки. Если количество полученных файлов на главной странице больше нуля, оператор осуществляет переход к списку файлов готовых для импортирования, путём нажатия на кнопку «Перейти» (Рис. 3.2).

Для получения актуальной информации по количеству полученных файлов необходимо обновить страницу браузера.

| Сведения из ЕГР ЗАГС           |                                                    | Главная | Файлы 👻 | Выход (admin) |
|--------------------------------|----------------------------------------------------|---------|---------|---------------|
|                                |                                                    |         |         |               |
|                                |                                                    |         |         |               |
|                                | Создание отчетов на основании сведений из ЕГР ЗАГС |         |         |               |
|                                | Количество полученных файлов: <u>1</u>             |         |         |               |
|                                | Перейти                                            |         |         |               |
|                                |                                                    |         |         |               |
|                                |                                                    |         |         |               |
|                                |                                                    |         |         |               |
|                                |                                                    |         |         |               |
|                                |                                                    |         |         |               |
|                                |                                                    |         |         |               |
|                                |                                                    |         |         |               |
|                                |                                                    |         |         |               |
|                                |                                                    |         |         |               |
| © ГУП РК "Крымтехнологии" 2019 |                                                    |         |         |               |

Puc. 3.2.

### 4. Страница «Полученные файлы»

Внешний вид страницы «Полученные файлы» Модуля представлен на Рис. 4.1.

| Оайл         Размер         Дата создания         Операция           199ежи5151-7009-4258-83ае-4922116290-1         26113         26.02.2019         Импертировать           (GerRequestResponse/GUCCESS) xml         26113         26.02.2019         Импертировать           (GerRequestResponse)-(SUCCESS) xml         60501         24.02.2019         Импертировать           (GerRequestResponse)-(SUCCESS) xml         60501         24.02.2019         Импертировать           (GerRequestResponse)-(SUCCESS) xml         37545         15.04.2019         Импертировать                      | дения из ЕГР ЗАГС |                                                                               |        |                        |               |  | Главная |  |
|----------------------------------------------------------------------------------------------------|-------------------|-------------------------------------------------------------------------------|--------|------------------------|---------------|--|---------|--|
| Разме         Разме         Дата создания         Операция           196-вад51b-7009-425a-83ae-48222182290-<br>(GerRequestResponse)-CSUCCES53 xml         2613         2803.2019         Импортировать           (22553632-0965-4417-6452-0377883d0045}-<br>(GerRequestResponse)-(SUCCES5) xml         6601         24.04.2019         Импортировать           (2253632-2065-4417-6452-0377883d0045}-<br>(GerRequestResponse)-(SUCCES5) xml         3755         15.04.2019         Импортировать           (GerRequestResponse)-(SUCCES5) xml         3755         15.02.94.60         Импортировать |                   |                                                                               |        |                        |               |  |         |  |
| Paim         Paime         Paime         Comparison           (98ead51b-7009-425a-4382e-448225 1xmg)         28103.2019         Manoprisponarb           (GerRequestResponse)-(SUCCESS).xmg         60501         24.04.2019         Manoprisponarb           (GerRequestResponse)-(SUCCESS).xmg         60501         24.04.2019         Manoprisponarb           (GerRequestResponse)-(SUCCESS).xmg         05501         15.29.46         Manoprisponarb                                                                                                    |                   | -                                                                             |        |                        |               |  |         |  |
| Файм         Разме         Дата создания         Операция           (998-ad51t=:7009-425a=43ae-4a8/221659c)-         2611         26.03.2019         Малортировать           (0=RequestResponse)-(SUCCESS).xml         6050         24.04.2019         Малортировать           (0=RequestResponse)-(SUCCESS).xml         0550         27.545         15.29.461         Малортировать           (c=RequestResponse)-(SUCCESS).xml         07545         15.29.461         Малортировать                                                                                                    |                   | Полученные файлы                                                              |        |                        |               |  |         |  |
| (99=ad51b=7069-425a=63aa=4a9221125ac)-     26113     2613     2613     2613       (GetRequestResponse)-(SUCCESS) xml     66501     24.04.2019     (Munopropodata)-       (GetRequestResponse)-(SUCCESS) xml     66501     24.04.2019     (Munopropodata)-       (GetRequestResponse)-(SUCCESS) xml     37545     15.04.2019     (Munopropodata)-       (GetRequestResponse)-(SUCCESS) xml     37545     15.04.2019     (Munopropodata)-                                                                                                    |                   | Файл                                                                          | Размер | Дата создания          | Операция      |  |         |  |
| (22553032-095-417-0452-0377083.dd045)-         60501         24.04.2019         (Aunoprupodata-<br>(653.551           (ce3RequestResponse)-{SUCCESS3.xml         37544         15.29.46         (Aunoprupodata-<br>15.29.46                                                                                                    |                   | {99ead51b-7009-425a-83ae-4a92f21f629c}-<br>{GetRequestResponse}-{SUCCESS}.xml | 26113  | 28.03.2019<br>15:45:07 | Импортировать |  |         |  |
| (e29ae0ac-355f-4147-961e-2addcb09338e)-<br>(GetRequestResponse)-(SUCCESS).xml         37545         15.04.2019         Импортироваль                                                                                                    |                   | {22553632-8965-4417-8452-9377983dd045}-<br>{GetRequestResponse}-{SUCCESS}.xml | 60501  | 24.04.2019<br>06:53:51 | Импортировать |  |         |  |
|                                                                                                    |                   | {e29ae0ac-355f-4147-a61e-2addcb09338e}-<br>{GetRequestResponse}-{SUCCESS}.xml | 37545  | 15.04.2019<br>15:29:46 | Импортировать |  |         |  |
|                                                                                                    |                   |                                                                               |        |                        |               |  |         |  |
|                                                                                                    |                   |                                                                               |        |                        |               |  |         |  |
|                                                                                                    |                   |                                                                               |        |                        |               |  |         |  |
|                                                                                                    |                   |                                                                               |        |                        |               |  |         |  |
|                                                                                                    |                   |                                                                               |        |                        |               |  |         |  |
|                                                                                                    |                   |                                                                               |        |                        |               |  |         |  |
|                                                                                                    |                   |                                                                               |        |                        |               |  |         |  |
|                                                                                                    |                   |                                                                               |        |                        |               |  |         |  |
|                                                                                                    |                   |                                                                               |        |                        |               |  |         |  |
|                                                                                                    |                   |                                                                               |        |                        |               |  |         |  |

Puc. 4.1.

На данной странице пользователю доступен просмотр содержимого xml-файла (Рис. 4.2) по нажатию на название-ссылку самого файла (Рис. 4.3).

| Сведения из ЕГР ЗАГС                                                                       | Главная | Файлы 👻 | Выход (admin) |
|--------------------------------------------------------------------------------------------|---------|---------|---------------|
| Файл {99ead51b-7009-425a-83ae-4a92f21f629c}-{GetRequestResponse}-{SUCCESS}.xml             |         |         |               |
| ld сообщения:<br>4fe8070f-4d1c-11e9-ваba-401c42cba60e                                      |         |         |               |
| Основан на сообщении:<br>4fe8070f-4d1c-11e9-aaba-001c42cba60e                              |         |         |               |
| Kod mpanaakuuu:<br>ignore                                                                  |         |         |               |
| ld сообщения (meta):<br>511d2b40-4d1c-11e9-8220-4f974fef3a23                               |         |         |               |
| Mnemonura ompaaumens:<br>FNS002_3S                                                         |         |         |               |
| Мнемоника получателя:<br>910401                                                            |         |         |               |
| Время отпраеки:<br>2019-03-23706:32:44.148+03:00                                           |         |         |               |
| Bpener docmaenu:<br>2019-03-23T06:32:44.148+03:00                                          |         |         |               |
| Cmamyc (wama):<br>messagelsDelivered                                                       |         |         |               |
| a6aff048-c471-4559-b023-7df1c8ebc5d6                                                       |         |         |               |
| Meenmutpusamop ceedenuú (FATALZPRequest → M∂Ceed):<br>a6aft048-c471-4559-b023-7df1c8ebc5d6 |         |         |               |
| Wdewnucfukamop ceedenuú SMEV:                                                              |         |         |               |
| Идентификатор записи (Record -> id):<br>ID_1                                               |         |         |               |
| Идентификатор контента записи:<br>33eff969-bb10-4fa0-a503-2d9cff7ec9b0                     |         |         |               |
| Дата:<br>2019-03-23                                                                        |         |         |               |
| © ГУП РК "Крымтехнологии" 2019                                                             |         |         |               |

Puc. 4.2.

| Полученные файлы                                                              |        |                        |               |
|-------------------------------------------------------------------------------|--------|------------------------|---------------|
| Файл                                                                          | Размер | Дата создания          | Операция      |
| {99ead51b-7009-425a-83ae-4a92f21f629c}-<br>{GetRequestResponse}-{SUCCESS}.xml | 26113  | 28.03.2019<br>15:45:07 | Импортировать |
| {22553632-8965-4417-8452-9377983dd045}-<br>{GetRequestResponse}-{SUCCESS}.xml | 60501  | 24.04.2019<br>06:53:51 | Импортировать |
| {e29ae0ac-355f-4147-a61e-2addcb09338e}-<br>{GetRequestResponse}-{SUCCESS}.xml | 37545  | 15.04.2019<br>15:29:46 | Импортировать |

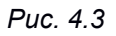

Также на этой странице доступно импортирование файла по нажатию на кнопку «Импортировать» (Рис. 4.4).

| Полученные файлы                                                              |        |                        |               |
|-------------------------------------------------------------------------------|--------|------------------------|---------------|
| Файл                                                                          | Размер | Дата создания          | Операция      |
| {99ead51b-7009-425a-83ae-4a92f21f629c}-<br>{GetRequestResponse}-{SUCCESS}.xml | 26113  | 28.03.2019<br>15:45:07 | Импортировать |
| {22553632-8965-4417-8452-9377983dd045}-<br>{GetRequestResponse}-{SUCCESS}.xml | 60501  | 24.04.2019<br>06:53:51 | Импортировать |
| {e29ae0ac-355f-4147-a61e-2addcb09338e}-<br>{GetRequestResponse}-{SUCCESS}.xml | 37545  | 15.04.2019<br>15:29:46 | Импортировать |

Puc. 4.4.

Страница «Полученные файлы» также доступна из основного меню Модуля, которое находится в правом верхнем углу страницы: «Файлы» > «Полученные файлы» (Рис. 4.5).

| Главная       | Файлы 🗸                                 | Выход (admin)                                              |
|---------------|-----------------------------------------|------------------------------------------------------------|
| Іолученные фа | йлы                                     |                                                            |
| мпортированн  |                                         |                                                            |
|               |                                         |                                                            |
|               | Главная<br>олученные фа<br>мпортированн | Главная Файлы -<br>олученные файлы<br>мпортированные файлы |

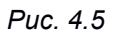

На странице «Полученные файлы» после нажатия на кнопку «Импортировать» запись о данном файле скрывается из общего списка и запись об этом файле становится доступна к просмотру на странице «Импортированные файлы»

#### 5. Страница «Импортированные файлы»

Перейти на страницу «Импортированные файлы» можно из основного меню Модуля, которое находится в правом верхнем углу страницы: «Файлы» > «Импортированные файлы» (Рис. 5.1)

| Главная       | Файлы 🗸  | Выход (admin) |
|---------------|----------|---------------|
| Полученные фа | йлы      |               |
| Импортированн | ые файлы |               |
|               |          |               |

Puc. 5.1

Внешний вид страницы «Импортированные файлы» Модуля представлен на Рис. 5.2.

| Свед  | эния из ЕГР ЗАГС                                                          |                                          |               |                  | Главная Файлы <del>-</del> | Выход (admin)       |  |  |  |
|-------|---------------------------------------------------------------------------|------------------------------------------|---------------|------------------|----------------------------|---------------------|--|--|--|
| Им    | Импортированные файлы                                                     |                                          |               |                  |                            |                     |  |  |  |
| P IIV | портированные файлы                                                       |                                          |               |                  |                            |                     |  |  |  |
|       |                                                                           |                                          |               |                  | Показаны 1-20 и            | з <b>27</b> записи. |  |  |  |
|       |                                                                           |                                          |               |                  |                            | Bce                 |  |  |  |
|       |                                                                           |                                          |               |                  |                            |                     |  |  |  |
| *     | Файл xml                                                                  | Файл pdf                                 | Автор         | Дата создания    | Дата обновления            |                     |  |  |  |
|       |                                                                           |                                          |               |                  |                            |                     |  |  |  |
| 1     | (3006o8o9-5a2a-4e88-8862-a0a9af2136b2)-{GetRequestResponse}-{SUCCESS}.xml | 07edeb35-60c4-11e9-aaba-001c42cba60e.pdf | Администратор | 23.04.2019 06:04 | 23.04.2019 06:04           | ٥0                  |  |  |  |
| 2     | (8885c567-100d-4b2b-b913-710fbf534169)-[GetRequestResponse]-[SUCCESS].xml | 51d6dec3-4d1c-11e9-aaba-001c42cba60e.pdf | Администратор | 23.04.2019 07:04 | 23.04.2019 07:04           | ٥0                  |  |  |  |
| 3     | {680b2405-77t3-405b-bfb8-3d63a80af731}-{GetRequestResponse}-{SUCCESS}.xml | 8497e59d-4de4-11e9-aaba-001c42cba60e.pdf | Администратор | 23.04.2019 12:04 | 23.04.2019 12:04           | ٥٥                  |  |  |  |
| 4     | (140cb489-abed-4fo3-b030-c456286cc327)-{GetRequestResponse}-{SUCCESS}.xml | 42385994-5047-11e9-aaba-001e42eba60e.pdf | Администратор | 23.04.2019 13:04 | 23.04.2019 13:04           | ٢                   |  |  |  |
| 12    | {2afcef8b-3b19-43b2-9fee-5f5445576389}-[GetRequestResponse]-[SUCCESS].xml | 4fa5e381-4c35-11e9-aaba-001c42cba60e.pdf | Администратор | 23.04.2019 13:04 | 23.04.2019 13:04           | ٣                   |  |  |  |
| 13    | {32b74d32-756b-4ef8-a49d-59e67o131494}-{GetRequestResponse}-{SUCCESS}.xml | 7d3b77e5-5ceb-11e9-aaba-001o42oba60e.pdf | Администратор | 23.04.2019 13:04 | 23.04.2019 13:04           | ۳                   |  |  |  |
| 14    | {0ad15536-e949-4378-a08b-1b39cbfc04cd}-{GetRequestResponse}-{SUCCESS}.xml | 2eaeb629-568d-11e9-aaba-001o42oba60e.pdf | Администратор | 23.04.2019 13:04 | 23.04.2019 13:04           | ۵۵                  |  |  |  |
| 15    | {dea67c0f-f1c8-4097-91d7-4db88d15784f}-{GetRequestResponse}-{SUCCESS}.xml | 3859605b-5e65-11e9-aaba-001c42cba60e.pdf | Администратор | 23.04.2019 13:04 | 23.04.2019 13:04           | ۍ ک                 |  |  |  |
| 16    | {67f2ef5d-d9cc-4336-9aee-efad05762ded}-{GetRequestResponse}-{SUCCESS}.xml | d1956c29-631e-11e9-aaba-001c42cba60e.pdf | Администратор | 23.04.2019 13:04 | 23.04.2019 13:04           | 3 ی                 |  |  |  |
| 17    | {eb2f0e2b-2eec-4329-9e17-3037b99977dd}-{GetRequestResponse}-{SUCCESS}.xml | ce9bb426-631e-11e9-aaba-001o42cba60e.pdf | Администратор | 23.04.2019 13:04 | 23.04.2019 13:04           | ۍ ک                 |  |  |  |
| 18    | {a5883ec3-8e3a-4877-bf00-3192f5d54ddd}-{GetRequestResponse}-{SUCCESS}.xml | 351e9e3c-529e-11e9-aaba-001o42cba60e.pdf | Администратор | 23.04.2019 13:04 | 23.04.2019 13:04           | ۍ ک                 |  |  |  |
| 19    | {83d3ff15-3fb6-4b6a-87oc-b67aa254aa5d}-{GetRequestResponse}-{SUCCESS}.xml | 15b30c8c-5b44-11e9-aaba-001c42cba60e.pdf | Администратор | 23.04.2019 13:04 | 23.04.2019 13:04           | ي ھ                 |  |  |  |
| 20    | {o6c5f026-6ba8-40b2-ab93-49c2651ce31d}-{GetRequestResponse}-{SUCCESS}.xml | eead7927-581e-11e9-aaba-001c42cba60e.pdf | Администратор | 23.04.2019 13:04 | 23.04.2019 13:04           | ٥0                  |  |  |  |
| 21    | {0015ac5b-3d17-4d37-b732-51bd8e6a3f7o}-{GetRequestResponse}-{SUCCESS}.xml | 1e25539f-5755-11e9-aaba-001c42cba60e.pdf | Администратор | 23.04.2019 13:04 | 23.04.2019 13:04           | 3 ی                 |  |  |  |
| 22    | {41244dod-4608-4b91-9d4d-7e5a2779bf22}-{GetRequestResponse}-{SUCCESS}.xml | fa85c18d-61b7-11e9-aaba-001c42cba60e.pdf | Администратор | 23.04.2019 13:04 | 23.04.2019 13:04           | ۳ ک                 |  |  |  |
| 23    | {abb60a37-ecae-4325-b776-46a7dd726e82}-{GetRequestResponse}-{SUCCESS}.xml | d7fa9453-5d9e-11e9-aaba-001c42cba60e.pdf | Администратор | 23.04.2019 14:04 | 23.04.2019 14:04           | ي ھ                 |  |  |  |
| 24    | {6d8af942-292c-4e18-a4e7-42b1952f0f01}-(GetRequestResponse)-{SUCCESS}.xml | 5b3655f1-5cee-11e9-aaba-001c42cba60e.pdf | Администратор | 23.04.2019 14:04 | 23.04.2019 14:04           | ۵۵                  |  |  |  |
| 25    | {2121675c-7e68-4ee0-9537-c64806c84e11}-{GetRequestResponse}-{SUCCESS}.xml | 26587a78-5755-11e9-aaba-001c42cba60e.pdf | Администратор | 23.04.2019 14:04 | 23.04.2019 14:04           | 3 ی                 |  |  |  |
| бгуп  | РК "Крымтехнологии" 2019                                                  |                                          |               |                  |                            |                     |  |  |  |

На странице можно посмотреть содержимое xml-файла, посмотреть его сформированный pdf-файл (Рис. 5.3).

| Свед | ания из ЕГР ЗАГС                                                          |                                          |               |                  | Главная Файлы 🕶  | Выход (admin) |
|------|---------------------------------------------------------------------------|------------------------------------------|---------------|------------------|------------------|---------------|
| Им   | портированные файлы                                                       |                                          |               |                  |                  |               |
|      |                                                                           |                                          |               |                  | December 4.00    | 07            |
|      |                                                                           |                                          |               |                  | Показаны 1-201   | из и записи.  |
|      |                                                                           |                                          |               |                  |                  | Bce           |
|      | Файл xml                                                                  | Файл pdf                                 | Автор         | Дата создания    | Дата обновления  |               |
|      |                                                                           |                                          |               |                  |                  |               |
| 1    | [3006o8c9-5a2a-4e88-8862-a0a9af2136b2]-[GetRequestResponse]-[SUCCESS].xml | 07edeb35-60o4-11e9-aaba-001o42oba60e.pdf | Администратор | 23.04.2019 06:04 | 23.04.2019 06:04 | <b>O</b> C    |
| 2    | [8885c567-100d-4b2b-b913-710fbf534169]-[GetRequestResponse]-[SUCCESS].xml | 51d6dec3-4d1c-11e9-aaba-001c42cba60e.pdf | Администратор | 23.04.2019 07:04 | 23.04.2019 07:04 | ۵0            |
| 3    | {680b2405-77I3-405b-bfb8-3d63a80af731}-{GetRequestResponse}-{SUCCESS}.xml | 8497e59d-4de4-11e9-aaba-001c42cba60e.pdf | Администратор | 23.04.2019 12:04 | 23.04.2019 12:04 | ۳ ک           |
| 4    | {f40cb489-abed-4fc3-b030-c456286cc327]-{GetRequestResponse}-{SUCCESS].xml | 42385994-5047-11e9-aaba-001c42cba60e.pdf | Администратор | 23.04.2019 13:04 | 23.04.2019 13:04 | ۳ ک           |
| 12   | {2afoef8b-3b19-43b2-9fee-5f5445576389}-{GetRequestResponse}-{SUCCESS}.xml | 4fa5e381-4c35-11e9-aaba-001c42cba60e.pdf | Администратор | 23.04.2019 13:04 | 23.04.2019 13:04 | ٣.            |
| 13   | {32b74d32-756b-4ef8-a49d-59e67c131494}-{GetRequestResponse}-{SUCCESS}.xml | 7d3b77e5-5ceb-11e9-aaba-001c42cba60e.pdf | Администратор | 23.04.2019 13:04 | 23.04.2019 13:04 | ۳ ک           |
| 14   | {0ad15536-e949-4378-a08b-1b39cbfc04cd]-{GetRequestResponse}-{SUCCESS}.xml | 2eaeb629-568d-11e9-aaba-001c42cba60e.pdf | Администратор | 23.04.2019 13:04 | 23.04.2019 13:04 | ۍ ک           |
| 15   | {dea67c0f-f1c8-4097-91d7-4db88d15784f}-{GetRequestResponse}-{SUCCESS}.xml | 3859605b-5e65-11e9-aaba-001c42cba60e.pdf | Администратор | 23.04.2019 13:04 | 23.04.2019 13:04 | ۍ ک           |
| 16   | {67f2ef5d-d9cc-4336-9aee-efad05762ded}-{GetRequestResponse}-{SUCCESS].xml | d1956c29-631e-11e9-aaba-001c42cba60e.pdf | Администратор | 23.04.2019 13:04 | 23.04.2019 13:04 | ۵0            |
| 17   | {eb2f0e2b-2eec-4329-9e17-3037b99977dd]-[GetRequestResponse]-{SUCCESS}.xml | ce9bb426-631e-11e9-aaba-001c42oba60e.pdf | Администратор | 23.04.2019 13:04 | 23.04.2019 13:04 | ۵0            |
| 18   | {a5883ec3-8e3a-4877-bf00-3192f5d54ddd]-{GetRequestResponse}-{SUCCESS}.xml | 351e9e3c-529e-11e9-aaba-001c42oba60e.pdf | Администратор | 23.04.2019 13:04 | 23.04.2019 13:04 | ۳ ک           |
| 19   | {83d3ff15-3fb6-4b6a-87cc-b67aa254aa5d}-[GetRequestResponse]-[SUCCESS].xml | 15b30c8c-5b44-11e9-aaba-001c42cba60e.pdf | Администратор | 23.04.2019 13:04 | 23.04.2019 13:04 | ۵0            |
| 20   | {o6c5f026-6ba8-40b2-ab93-49c2651ce31d}-{GetRequestResponse}-{SUCCESS}.xml | eead7927-581e-11e9-aaba-001c42cba60e.pdf | Администратор | 23.04.2019 13:04 | 23.04.2019 13:04 | 3 ی           |
| 21   | {0015ac5b-3d17-4d37-b732-51bd8e6a3f7c}-{GetRequestResponse}-{SUCCESS}.xml | 1e25539f-5755-11e9-aaba-001c42cba60e.pdf | Администратор | 23.04.2019 13:04 | 23.04.2019 13:04 | ۍ ک           |
| 22   | {41244dod-4608-4b91-9d4d-7e5a2779bf22}-{GetRequestResponse}-{SUCCESS}.xml | fa85c18d-61b7-11e9-aaba-001c42cba60e.pdf | Администратор | 23.04.2019 13:04 | 23.04.2019 13:04 | ۵0            |
| 23   | {abb60a37-ecae-4325-b776-46a7dd726e82}-{GetRequestResponse}-{SUCCESS}.xml | d7fa9453-5d9e-11e9-aaba-001o42oba60e.pdf | Администратор | 23.04.2019 14:04 | 23.04.2019 14:04 | ۵0            |
| 24   | {6d8af942-292c-4e18-a4e7-42b1952f0f01}-[GetRequestResponse]-{SUCCESS}.xml | 5b3655f1-5cee-11e9-aaba-001c42cba60e.pdf | Администратор | 23.04.2019 14:04 | 23.04.2019 14:04 | ۵0            |
| 25   | {2121675c-7e68-4ee0-9537-c64806c84e11}-{GetRequestResponse}-{SUCCESS}.xml | 26587a78-5755-11e9-aaba-001c42cba60e.pdf | Администратор | 23.04.2019 14:04 | 23.04.2019 14:04 | ۍ ک           |
| өгуп | РК "Крымтехнологии" 2019                                                  |                                          |               |                  |                  |               |

Puc. 5.3

#### 6. Страница «Актовые записи»

По нажатию на иконку «просмотр» • в списке импортированных файлов будет осуществлён переход к странице «Актовые записи» по конкретному файлу (Рис. 6.1).

| Актовые                             | е Запис       | 1                                                        |         |             |                                                                                               |                   |                            |                           |                 |                             |
|-------------------------------------|---------------|----------------------------------------------------------|---------|-------------|-----------------------------------------------------------------------------------------------|-------------------|----------------------------|---------------------------|-----------------|-----------------------------|
| 🚨 Записи о сме                      | эрти          |                                                          |         |             |                                                                                               |                   |                            |                           |                 | Показаны 1-17 из 17 запи    |
|                                     |               |                                                          |         |             |                                                                                               |                   |                            |                           |                 | 🔻 lt 🦯 🖍 Boe                |
| ONO                                 | Дата рождения | Место рождения                                           | Пол     | Гражданство | Последнее место жительства                                                                    | Дата смерти       | Номер записи акта о смерти | Дата записи акта о смерти | Описание        | Умершие в другом муниципали |
|                                     |               |                                                          |         |             |                                                                                               | 🗃 🗙 Ber           |                            | 🗎 🗙 Выберите дат          |                 |                             |
| Велигоцкий<br>Борис<br>Федорович    | 1955-02-24    | область Полтавская<br>район Пирятинский с.<br>Тепловка   | Мужской | РОССИЯ      | (не задано)                                                                                   | 12 anpens 2019 r. | '170199910002800463001'    | 16 апреля 2019 г.         | 39 14<br>909598 | HET                         |
| Золков Григорий<br>Иларионович      | 1947-05-06    | область Крымская гор.<br>Саки                            | Мужской | РОССИЯ      | Российская Федерация Республика<br>Крым г. Саки пер. Новый дом 3<br>квартира 4                | 15 апреля 2019 г. | '170199910002800462003'    | 16 апреля 2019 г.         | 92 14<br>682608 | HET                         |
| Вологжанин<br>Сергей<br>Николаевич  | 1924-09-07    | область Кемеровская<br>гор. Анжеро-Судженск              | Мужской | РОССИЯ      | Российская Федерация Республика<br>Крым район Сакский с. Окотниково ул.<br>Н. Лиманная дом 13 | 14 апреля 2019 г. | '170199910002800457003'    | 16 апреля 2019 г.         | 92 14<br>692118 | HET                         |
| Давиденко<br>Александр<br>Андреевич | 1938-12-17    | АССР Крымская район<br>Евпаторийский с. Джага-<br>Мойнак | Мужской | РОССИЯ      | Российская Федерация Республика<br>Крым район Сакский с. Глинки ул.<br>Садовая дом 6/2        | 10 апреля 2019 г. | '170199910002800458001'    | 16 anpens 2019 r.         | 39 14<br>053514 | HET                         |
| Жидкова Галина<br>Николаевна        | 1949-12-06    | край Приморский район<br>Шкотовский с. Ново-<br>Нежино   | Женский | РОССИЯ      | Российская Федерация Республика<br>Крым г. Саки ул. Прохорова дом 35<br>квартира 17           | 14 апреля 2019 г. | '170199910002800453002'    | 16 anpens 2019 r.         | 39 14<br>341760 | HET                         |
| Закутаев<br>Владимир<br>Михайлович  | 1952-01-02    | область Орловская<br>район Покровский с.<br>Столбецкое   | Мужской | РОССИЯ      | Российская Федерация Республика<br>Крым г. Саки ул. Интернациональная<br>дом 25 квартира 26   | 13 апреля 2019 г. | '170199910002800465006'    | 16 апреля 2019 г.         | 39 14<br>517876 | HET                         |
| Калачев<br>Николай<br>Иванович      | 1938-09-24    | г. Воронеж                                               | Мужской | РОССИЯ      | Российская Федерация Республика<br>Крым г. Саки пер. Тихий дом 3                              | 15 апреля 2019 г. | '170199910002800459009'    | 16 anpens 2019 r.         | 39 14<br>475262 | HET                         |
| Кващук Наталья<br>Станиславовна     | 1965-12-24    | область Крымская район<br>Сакский с. Ильинка             | Женский | РОССИЯ      | Российская Федерация Республика<br>Крым район Сакский с. Ильинка ул.<br>Виноградная дом 20    | 12 апреля 2019 г. | '170199910002800461005'    | 16 апреля 2019 г.         | 39 14<br>283508 | HET                         |

Puc. 6.1

На данной странице доступен экспорт данных в Excel с текущей страницы (Рис 6.2).

| Сведения из ЕГ                     | TP SAFC        |                                                     |         |             |                                                                                               |             |                            |                           |                 | Главная Файлы - Выход (admin)              |  |  |  |  |  |
|------------------------------------|----------------|-----------------------------------------------------|---------|-------------|-----------------------------------------------------------------------------------------------|-------------|----------------------------|---------------------------|-----------------|--------------------------------------------|--|--|--|--|--|
| Актовые                            | Актовые Записи |                                                     |         |             |                                                                                               |             |                            |                           |                 |                                            |  |  |  |  |  |
| 🖁 Записи о см                      | ерти           |                                                     |         |             |                                                                                               |             |                            |                           |                 | Показаны 1-17 из 17 записи.                |  |  |  |  |  |
|                                    | Ŧ              |                                                     |         |             |                                                                                               |             |                            |                           |                 |                                            |  |  |  |  |  |
| ΦИΟ                                | Дата рождения  | Место рождения                                      | Пол     | Гражданство | Последнее место жительства                                                                    | Дата смерти | Номер записи акта о смерти | Дата записи акта о смерти | Описание        | Экспорт данных с текущей страницы<br>Ехоеl |  |  |  |  |  |
|                                    |                |                                                     |         |             |                                                                                               | 🗮 🗙 Bi      |                            | 🗮 🗙 Выберите да           |                 |                                            |  |  |  |  |  |
| Велигоцкий<br>Борис<br>Федорович   | 1955-02-24     | область Полтавская район<br>Пирятинский с. Тепловка | Мужской | РОССИЯ      | (не задано)                                                                                   | 12.04.2019  | '170199910002800463001'    | 16.04.2019                | 39 14<br>909598 | HET                                        |  |  |  |  |  |
| Волков Григорий<br>Иларионович     | 1947-05-06     | область Крымская гор. Саки                          | Мужской | РОССИЯ      | Российская Федерация Республика Крым<br>г. Саки пер. Новый дом 3 квартира 4                   | 15.04.2019  | '170199910002800462003'    | 16.04.2019                | 92 14<br>682608 | HET                                        |  |  |  |  |  |
| Вологжанин<br>Сергей<br>Николаевич | 1924-09-07     | область Кемеровская гор.<br>Анжеро-Судженск         | Мужской | РОССИЯ      | Российская Федерация Республика Крым<br>район Сакский с. Охотниково ул. Н.<br>Лиманная дом 13 | 14.04.2019  | '170199910002800457003'    | 16.04.2019                | 92 14<br>692118 | HET                                        |  |  |  |  |  |

Puc. 6.2

# Для подтверждения скачивания EXCEL файла нажмите кнопку «Ok» (Рис 6.3).

| Сведения из ЕГ                      | ГР ЗАГС       |                                                          |         |           |                                                                                               |                     |                         |                             |                 | Главная Файлы + Выход (admi                |
|-------------------------------------|---------------|----------------------------------------------------------|---------|-----------|-----------------------------------------------------------------------------------------------|---------------------|-------------------------|-----------------------------|-----------------|--------------------------------------------|
| AKTORH                              | е Запис       | И                                                        |         |           | Подтверждение                                                                                 |                     |                         |                             |                 |                                            |
| Записи о смя                        | ерти          |                                                          |         |           | Будет сгенерирован EXCEL файл для загрузки<br>Чтобы скачать файл, отключите блокировку вс     | н в вашем браузере. | Показаны 1-17           |                             |                 |                                            |
| ФИО                                 | Дата рождения | Место рождения                                           | Пол     | Гражданот | Продолжить?                                                                                   |                     | Ø Отмена 🗸 Ок           | я Дата записи акта о смерти | Описание        | Эксторт данных с техущей страницы<br>Excel |
| Велигоцкий                          | 1955-02-24    | область Полтавская район                                 | Мужской | РОССИЯ    | (не забано)                                                                                   |                     | '170199910002800463001' | Выберите д                  | 39 14           |                                            |
| федорович                           |               | Пирятинский с. Тепловка                                  |         |           |                                                                                               | 12.04.2019          |                         | 16.04.2019                  | 909598          |                                            |
| Волков Григорий<br>Ипарионович      | 1947-05-06    | область Крымская гор. Саки                               | Мужской | РОССИЯ    | Российская Федерация Республика Крым<br>г. Саки пер. Новый дом 3 квартира 4                   | 15.04.2019          | '170199910002800462003' | 16.04.2019                  | 92 14<br>682608 | HET                                        |
| Вологжанин<br>Сергей<br>Никопаевич  | 1924-09-07    | область Кемеровская гор.<br>Анжеро-Судженск              | Мужской | РОССИЯ    | Российская Федерация Республика Крым<br>район Сакский с. Охотниково ул. Н.<br>Лиманная дом 13 | 14.04.2019          | "170199910002800457003" | 16.04.2019                  | 92 14<br>692118 | HET                                        |
| Давиденко<br>Александр<br>Андреевич | 1938-12-17    | АССР Крымская район<br>Евпаторийский с. Джага-<br>Мойнак | Мужской | РОССИЯ    | Российская Федерация Республика Крым<br>район Сакский с. Глинки ул. Садовая дом<br>6/2        | 10.04.2019          | '170199910002800458001' | 16.04.2019                  | 39 14<br>053514 | HET                                        |
| Жидкова Галина<br>Николаевна        | 1949-12-06    | край Приморский район<br>Шкотовский с. Ново-Нежино       | Женский | РОССИЯ    | Российская Федерация Республика Крым<br>г. Саки ул. Прохорова дом 35 квартира 17              | 14.04.2019          | '170199910002800453002' | 16.04.2019                  | 39 14<br>341760 | HET                                        |

Puc. 6.3

#### Внешний вид выгруженного EXCEL файла (Рис. 6.4)

| A  | 1 • i × √ f                          | x ΦИΟ         |                                                                        |         |             |                                                                                                    |             |                            |                           |              |   |   |   |
|----|--------------------------------------|---------------|------------------------------------------------------------------------|---------|-------------|----------------------------------------------------------------------------------------------------|-------------|----------------------------|---------------------------|--------------|---|---|---|
|    | Α                                    | В             | с                                                                      | D       | E           | F                                                                                                    | G           | Н                          | I                         | J            | К | L | м |
| 1  | ΦΝΟ                                  | Дата рождения | Место рождения                                                         | Пол     | Гражданство | Последнее место жительства                                                                           | Дата смерти | Номер записи акта о смерти | Дата записи акта о смерти | Описание     |   |   |   |
| 2  | Велигоцкий Борис Федорович           | 24.02.1955    | область Полтавская район Пирятинский с.<br>Тепловка                    | Мужской | РОССИЯ      | (не задано)                                                                                          | 12.04.2019  | '170199910002800463001'    | 16.04.2019                | 39 14 909598 |   |   |   |
| 3  | Волков Григорий Иларионович          | 06.05.1947    | область Крымская гор. Саки                                             | Мужской | РОССИЯ      | Российская Федерация Республика Крым г.<br>Саки пер. Новый дом 3 квартира 4                          | 15.04.2019  | '170199910002800462003'    | 16.04.2019                | 92 14 682608 |   |   |   |
| 4  | Вологжанин Сергей Николаевич         | 07.09.1924    | область Кемеровская гор. Анжеро-Судженск                               | мужской | РОССИЯ      | Российская Федерация Республика Крым<br>район Сакский с. Охотниково ул. Н.<br>Лиманная дом 13        | 14.04.2019  | '170199910002800457003'    | 16.04.2019                | 92 14 692118 |   |   |   |
| 5  | Давиденко Александр Андреевич        | 17.12.1938    | АССР Крымская район Евпаторийский с.<br>Джага-Мойнак                   | Мужской | РОССИЯ      | Российская Федерация Республика Крым<br>район Сакский с. Глинки ул. Садовая дом<br>6/2               | 10.04.2019  | '170199910002800458001'    | 16.04.2019                | 39 14 053514 |   |   |   |
| 6  | Жидкова Галина Николаевна            | 06.12.1949    | край Приморский район Шкотовский с.<br>Ново-Нежино                     | Женский | РОССИЯ      | Российская Федерация Республика Крым г.<br>Саки ул. Прохорова дом 35 квартира 17                     | 14.04.2019  | '170199910002800453002'    | 16.04.2019                | 39 14 341760 |   |   |   |
| 7  | Закутаев Владимир Михайлович         | 02.01.1952    | область Орловская район Покровский с.<br>Столбецкое                    | Мужской | РОССИЯ      | Российская Федерация Республика Крым г.<br>Саки ул. Интернациональная дом 25<br>квартира 26          | 13.04.2019  | '170199910002800465006'    | 16.04.2019                | 39 14 517876 |   |   |   |
| 8  | Калачев Николай Иванович             | 24.09.1938    | г. Воронеж                                                             | Мужской | РОССИЯ      | Российская Федерация Республика Крым г.<br>Саки пер. Тихий дом 3                                     | 15.04.2019  | '170199910002800459009'    | 16.04.2019                | 39 14 475262 |   |   |   |
| 9  | Кващук Наталья Станиславовна         | 24.12.1965    | область Крымская район Сакский с.<br>Ильинка                           | Женский | РОССИЯ      | Российская Федерация Республика Крым<br>район Сакский с. Ильинка ул. Виноградная<br>дом 20           | 12.04.2019  | '170199910002800461005'    | 16.04.2019                | 39 14 283508 |   |   |   |
| 10 | Климкин Виктор Васильевич            | 25.08.1955    | область Ворошиловградская район Б-<br>Антрацитовский с. Боково-Платово | Мужской | РОССИЯ      | Российская Федерация Республика Крым<br>район Сакский с. Фрунзе пер. Солнечный<br>дом 15             | 15.04.2019  | '170199910002800454000'    | 16.04.2019                | 39 14 203791 |   |   |   |
| 11 | Косов Владимир Васильевич            | 28.12.1953    | область Крымская гор. Джанкой                                          | Мужской | РОССИЯ      | Российская Федерация Республика Крым г.<br>Саки ул. Интернациональная дом 41<br>квартира 30          | 16.04.2019  | '170199910002800467002'    | 16.04.2019                | 39 14 116632 |   |   |   |
| 12 | Руденок Дмитрий Сергеевич            | 02.05.1947    | область Брянская с. Курово                                             | Мужской | РОССИЯ      | Российская Федерация Республика Крым<br>район Сакский с. Крымское ул. Парковая<br>дом 27А квартира 6 | 12.04.2019  | '170199910002800455007'    | 16.04.2019                | 39 14 120959 |   |   |   |
| 13 | Семеренко Екатерина Дмитриевна       | 21.11.1926    | область Полтавская район Глобинский с.<br>Опришки                      | Женский | РОССИЯ      | Российская Федерация Республика Крым<br>район Сакский с. Суворовское ул. Дружбы<br>дом 11            | 15.04.2019  | '170199910002800460007'    | 16.04.2019                | 39 14 457131 |   |   |   |
| 14 | Сосунов Александр Валериевич         | 23.04.1970    | область Крымская район Сакский г. Саки                                 | Мужской | РОССИЯ      | Российская Федерация Республика Крым<br>район Сакский с. Михайловка ул.<br>Набережная дом 20         | 14.04.2019  | '170199910002800464009'    | 16.04.2019                | 39 14 909182 |   |   |   |
| 15 | Тарунтаева Людмила Георгиевна        | 03.02.1925    | область Одесская гор. Вознесенск                                       | Женский | РОССИЯ      | Российская Федерация Республика Крым г.<br>Саки ул. Курортная дом 15 квартира 12                     | 13.04.2019  | '170199910002800452004'    | 16.04.2019                | 39 14 056577 |   |   |   |
| 16 | Шитикова Нина Алексеевна             | 09.11.1954    | область Куйбышевская п. Комсомольск на<br>Волге                        | Женский | РОССИЯ      | Российская Федерация Республика Крым г.<br>Саки ул. Строительная дом 7 квартира 12                   | 16.04.2019  | '170199910002800466004'    | 16.04.2019                | 92 14 682949 |   |   |   |
| 17 | Ясковец Андрей Григорьевич           | 29.04.1969    | Украинская Республика область Крымская<br>район Сакский с. Молочное    | Мужской | РОССИЯ      | Российская Федерация Республика Крым<br>район Сакский с. Молочное ул. Школьная<br>дом 1А квартира 18 | 11.04.2019  | '170199910002800468000'    | 16.04.2019                | 39 14 589671 |   |   |   |
|    | <ul> <li>ЭкспортРабочийЛи</li> </ul> | ист 🕂         | область Брестская район Лунинецкий д.                                  |         |             | Российская Федерация Республика Крым                                                                 |             | : 4                        |                           |              |   |   |   |

Puc. 6.4

На странице «Актовые записи» доступно редактирование данных конкретного человека в колонке «Умершие в другом муниципалитете» (Рис 6.5).

| Актовые                             | е Запис                  | Λ                                                        |         |             |                                                                                               |                   |                         |                                 |                 |                                |
|-------------------------------------|--------------------------|----------------------------------------------------------|---------|-------------|-----------------------------------------------------------------------------------------------|-------------------|-------------------------|---------------------------------|-----------------|--------------------------------|
| 🚨 Записи о сме                      | ерти                     |                                                          |         |             |                                                                                               |                   |                         |                                 |                 | Показаны 1-17 из 17 записи.    |
|                                     |                          |                                                          |         |             |                                                                                               |                   |                         |                                 |                 | 🔻 11 🥕 🖍 Boe 👻                 |
| ФИО                                 | Дата рождения            | Место рождения                                           | Пол     | Гражданство | Последнее место жительства                                                                    | Дата смерти       | Номер записи акта о сме | оти Дата записи акта о смерти   | Описание        | Умершие в другом муниципалитет |
|                                     |                          |                                                          |         |             |                                                                                               | 🛗 🗙 Ber           |                         | С Редактировать Умершие в друго | M ×             |                                |
| Велигоцкий                          | 1955-02-24               | область Полтавская                                       | Мужской | РОССИЯ      | (не задано)                                                                                   |                   | '170199910002800463001' | муниципалитете                  |                 |                                |
| Борис<br>Федорович                  |                          | район Пирятинский с.<br>Тепловка                         |         |             |                                                                                               | 12 anpens 2019 r. |                         | HET                             |                 | HEI                            |
| Волков Григорий<br>Иларионович      | 1947-05-06               | область Крымская гор.<br>Сахи                            | Мужской | РОССИЯ      | Российская Федерация Республика<br>Крым г. Саки пер. Новый дом 3<br>квартира 4                | 15 апреля 2019 с  | '170199910002800462003' | 10 mpores 20 (o s               | 0               | HET                            |
| Вологжанин<br>Сергей<br>Николаевич  | 1924-09-07               | область Кемеровская<br>гор. Анжеро-Судженск              | Мужской | РОССИЯ      | Российская Федерация Республика<br>Крым район Сакский с. Охотниково ул.<br>Н. Лиманная дом 13 | 14 апреля 2019 г. | '170199910002800457003' | 16 апреля 2019 г.               | 92 14<br>692118 | HET                            |
| Давиденко<br>Александр<br>Андреевич | 19 <mark>38-12-17</mark> | АССР Крымская район<br>Евпаторийский с. Джага-<br>Мойнак | Мужской | РОССИЯ      | Российская Федерация Республика<br>Крым район Сакский с. Глинки ул.<br>Садовая дом 6/2        | 10 апреля 2019 г. | '170199910002800458001' | 16 апреля 2019 г.               | 39 14<br>053514 | HET                            |
| Жидкова Галина<br>Николаевна        | 1949-12-06               | край Приморский район<br>Шкотовский с. Ново-<br>Нежино   | Женский | РОССИЯ      | Российская Федерация Республика<br>Крым г. Саки ул. Прохорова дом 35<br>квартира 17           | 14 апреля 2019 г. | '170199910002800453002' | 16 апреля 2019 г.               | 39 14<br>341760 | HET                            |
| Закутаев<br>Владимир<br>Михайлович  | 1952-01-02               | область Орловская<br>район Покровский с.<br>Столбецкое   | Мужской | РОССИЯ      | Российская Федерация Республика<br>Крым г. Саки ул. Интернациональная<br>дом 25 квартира 26   | 13 апреля 2019 г. | '170199910002800465006' | 16 апреля 2019 г.               | 39 14<br>517876 | HET                            |
| Калачев<br>Нихолай<br>Иванович      | 1938-09-24               | г. Воронеж                                               | Мужской | РОССИЯ      | Российская Федерация Республика<br>Крым г. Саки пер. Тихий дом 3                              | 15 апреля 2019 г. | '170199910002800459009' | 16 апреля 2019 г.               | 39 14<br>475262 | HET                            |
| Кващук Наталья<br>Станиславовна     | 1965-12-24               | обпасть Крымская район<br>Сакский с. Ильинка             | Женский | РОССИЯ      | Российская Федерация Республика<br>Крым район Сакский с. Ильинка ул.<br>Виноградная дом 20    | 12 апреля 2019 г. | '170199910002800461005' | 16 апреля 2019 г.               | 39 14<br>283508 | HET                            |

Puc. 6.5

Если человек умер на территории другого муниципалитета, то значение в этой колонке необходимо изменить с «НЕТ» на «ДА» для конкретной записи (Рис 6.6).

| Актовые                                                                                                    | е Записі      | И                                                        |         |             |                                                                                             |                   |                          |                                 |                 |                      |                   |
|----------------------------------------------------------------------------------------------------|---------------|----------------------------------------------------------|---------|-------------|---------------------------------------------------------------------------------------------|-------------------|--------------------------|---------------------------------|-----------------|----------------------|-------------------|
| 🚨 Записи о сме                                                                                                    | ерти          |                                                          |         |             |                                                                                             |                   |                          |                                 |                 | Показаны 1           | -17 из 17 записи. |
|                                                                                                    |               |                                                          |         |             |                                                                                             |                   |                          |                                 |                 | <b>V</b> II <b>Z</b> | 2 Pro -           |
| and the second second s | -             |                                                          |         |             |                                                                                             | 1                 |                          |                                 | -               |                      |                   |
| ΦNΟ                                                                                                    | Дата рождения | Место рождения                                           | Пол     | Гражданство | Последнее место жительства                                                                  | Дата смерти       | Номер записи акта о смер | ти Дата записи акта о смерти    | Описание        | Умершие в другом     | муниципалитете    |
|                                                                                                    |               |                                                          |         |             |                                                                                             | 🖬 🗙 Ber           |                          | С Редактировать Умершие в друго | × M             |                      |                   |
| Велигоцкий                                                                                                    | 1955-02-24    | область Полтавская                                       | Мужской | РОССИЯ      | (не задано)                                                                                 |                   | '170199910002800463001'  | муниципалитете                  |                 |                      |                   |
| Борис<br>Федорович                                                                                                    |               | район Пирятинский с.<br>Тепловка                         |         |             |                                                                                             | 12 anpens 2019 r. |                          | HET                             | -               | HET                  |                   |
| Волков Григорий                                                                                                    | 1947-05-06    | область Крымская гор.                                    | Мужской | РОССИЯ      | Российская Федерация Республика                                                             |                   | '170199910002800462003'  |                                 | Q               | overence.            |                   |
| Иларионович                                                                                                    |               | Саки                                                     |         |             | Крым г. Саки пер. Новый дом 3<br>квартира 4                                                 | 15 апреля 2019 г. |                          | HET                             |                 | HET                  |                   |
| Вологжанин                                                                                                    | 1924-09-07    | 4-09-07 область Кемеровская                              | Мужской | россия      | Российская Федерация Республика                                                             |                   | '170199910002800457003'  | ДА                              | 92 14           |                      |                   |
| Сергей<br>Николаевич                                                                                                    |               | гор. Анжеро-Судженск                                     |         |             | Крым район Сакский с. Охотниково ул.<br>Н. Лиманная дом 13                                  | 14 апреля 2019 г. |                          | 16 апреля 2019 г.               | 692118          | HET                  |                   |
| Давиденко<br>Александр<br>Андреевич                                                                                                    | 1938-12-17    | АССР Крымская район<br>Евпаторийский с. Джага-<br>Мойнак | Мужской | Россия      | Российская Федерация Республика<br>Крым район Сакский с. Глинки ул.<br>Садовая дом 6/2      | 10 апреля 2019 г. | '170199910002800458001'  | 16 апреля 2019 г.               | 39 14<br>053514 | HET                  |                   |
| Жидкова Галина<br>Николаевна                                                                                                    | 1949-12-06    | край Приморский район<br>Шкотовский с. Ново-<br>Нежино   | Женский | РОССИЯ      | Российская Федерация Республика<br>Крым г. Саки ул. Прохорова дом 35<br>квартира 17         | 14 апреля 2019 г. | '170199910002800453002'  | 16 anpens 2019 r.               | 39 14<br>341760 | HET                  |                   |
| Закутаев<br>Владимир<br>Михайлович                                                                                                    | 1952-01-02    | область Орловская<br>район Покровский с.<br>Столбецкое   | Мужской | РОССИЯ      | Российская Федерация Республика<br>Крым г. Саки ул. Интернациональная<br>дом 25 квартира 26 | 13 апреля 2019 г. | '170199910002800465006'  | 16 апреля 2019 г.               | 39 14<br>517876 | HET                  |                   |
| Калачев<br>Николай<br>Иванович                                                                                                    | 1938-09-24    | г. Воронеж                                               | Мужской | РОССИЯ      | Российская Федерация Республика<br>Крым г. Саки пер. Тихий дом 3                            | 15 апреля 2019 г. | '170199910002800459009'  | 16 апреля 2019 г.               | 39 14<br>475262 | HET                  |                   |
| Кващук Наталья<br>Станиславовна                                                                                                    | 1965-12-24    | область Крымская район<br>Сакский с. Ильинка             | Женский | РОССИЯ      | Российская Федерация Республика<br>Крым район Сакский с. Ильинка ул.<br>Виноградная дом 20  | 12 апреля 2019 г. | '170199910002800461005'  | 16 апреля 2019 г.               | 39 14<br>283508 | HET                  |                   |
| © ГУП РК "Крымтех                                                                                                    | нологии* 2019 |                                                          |         |             | онноградная дов 20                                                                          |                   |                          |                                 |                 |                      |                   |

Puc. 6.6

Для вступления изменений в силу необходимо нажать на кнопку 🔼 (Рис 6.7).

| Сведения из ЕГ                        | Р ЗАГС         |                                                     |         |             |                                                                                               |             |                                             |                                | En              | авная Файлы - Выход (admin)     |  |  |  |  |  |
|---------------------------------------|----------------|-----------------------------------------------------|---------|-------------|-----------------------------------------------------------------------------------------------|-------------|---------------------------------------------|--------------------------------|-----------------|---------------------------------|--|--|--|--|--|
| Актовые                               | Актовые Записи |                                                     |         |             |                                                                                               |             |                                             |                                |                 |                                 |  |  |  |  |  |
| 🕹 Записи о смерти Показаны 1-17 из 17 |                |                                                     |         |             |                                                                                               |             |                                             |                                |                 |                                 |  |  |  |  |  |
| 🝸 11 🗡 🕫 🖉                            |                |                                                     |         |             |                                                                                               |             |                                             |                                |                 |                                 |  |  |  |  |  |
| ФИО                                   | Дата рождения  | Место рождения                                      | Пол     | Гражданство | Последнее место жительства                                                                    | Дата смерти | Номер записи акта о смерти                  | Дата записи акта о смерти      | Описание        | Умершие в другом муниципалитете |  |  |  |  |  |
|                                       |                |                                                     |         |             |                                                                                               | 🗮 🗙 Bi      | 🕑 Pej                                       | Редактировать Умершие в другом |                 |                                 |  |  |  |  |  |
| Велигоцкий<br>Борис<br>Федорович      | 1955-02-24     | область Полтавская район<br>Пирятинский с. Тепловка | Мужской | РОССИЯ      | (не задано)                                                                                   | 12.04.2019  | муниципалитете<br>1701999100028004630<br>ДА |                                |                 | HET                             |  |  |  |  |  |
| Волков Григорий<br>Иларионович        | 1947-05-06     | область Крымская гор. Саки                          | Мужской | РОССИЯ      | Российская Федерация Республика Крым<br>г. Саки пер. Новый дом 3 квартира 4                   | 15.04.2019  | '1701999100028004620                        |                                |                 | HET                             |  |  |  |  |  |
| Вологжанин<br>Сергей<br>Николаевич    | 1924-09-07     | область Кемеровская гор.<br>Анжеро-Судженск         | Мужской | РОССИЯ      | Российская Федерация Республика Крым<br>район Сакский с. Охотниково ул. Н.<br>Лиманная дом 13 | 14.04.2019  | '170199910002800457003'                     | 16.04.2019                     | 92 14<br>692118 | HET                             |  |  |  |  |  |
| Давиденко                             | 1938-12-17     | АССР Крымская район                                 | Мужской | РОССИЯ      | Российская Федерация Республика Крым                                                          |             | '170199910002800458001'                     |                                | 39 14           |                                 |  |  |  |  |  |

Puc. 6.7

После внесения изменений в колонке «Умершие в другом муниципалитете» необходимо обновить pdf-файл для отредактированной записи на странице «Импортированные файлы» (Рис. 6.8).

| Све | дения из ЕГР ЗАГС                                                         |                                          |               |                  |                  |                           |
|-----|---------------------------------------------------------------------------|------------------------------------------|---------------|------------------|------------------|---------------------------|
| И   | ипортированные файлы                                                      |                                          |               |                  |                  |                           |
|     |                                                                           |                                          |               |                  | Показаны 1-20    | из 27 записи.             |
|     |                                                                           |                                          |               |                  |                  | <b>₽</b> <sup>®</sup> Bce |
|     | Файл xml                                                                  | Файл pdf                                 | Автор         | Дата создания    | Дата обновления  |                           |
|     |                                                                           |                                          |               |                  |                  |                           |
| 1   | (3006o8c9-5a2a-4e88-8862-a0a9af2136b2)-(GetRequestResponse)-(SUCCESS).xml | 07edeb35-60c4-11e9-aaba-001c42cba60e.pdf | Администратор | 23.04.2019 06:04 | 23.04.2019 06:04 | (2)                       |
| 2   | {8885c567-100d-4b2b-b913-710fbf534169}-{GetRequestResponse}-{SUCCESS}.xml | 51d6dec3-4d1c-11e9-aaba-001c42cba60e.pdf | Администратор | 23.04.2019 07:04 | 23.04.2019 07:04 | ۵0                        |
| 3   | (680b2405-77f3-405b-bfb8-3d63a80af731}-[GetRequestResponse]-{SUCCESS}.xml | 8497e59d-4de4-11e9-aaba-001c42cba60e.pdf | Администратор | 23.04.2019 12:04 | 23.04.2019 12:04 | ۳ ک                       |

Puc. 6.8

В сформированном обновлённом pdf-файле информация об умерших в другом муниципалитете формируется в конце таблицы в блоке с названием «Граждане, место жительства которых было расположено за пределами территории муниципального образования» (Рис 6.9).

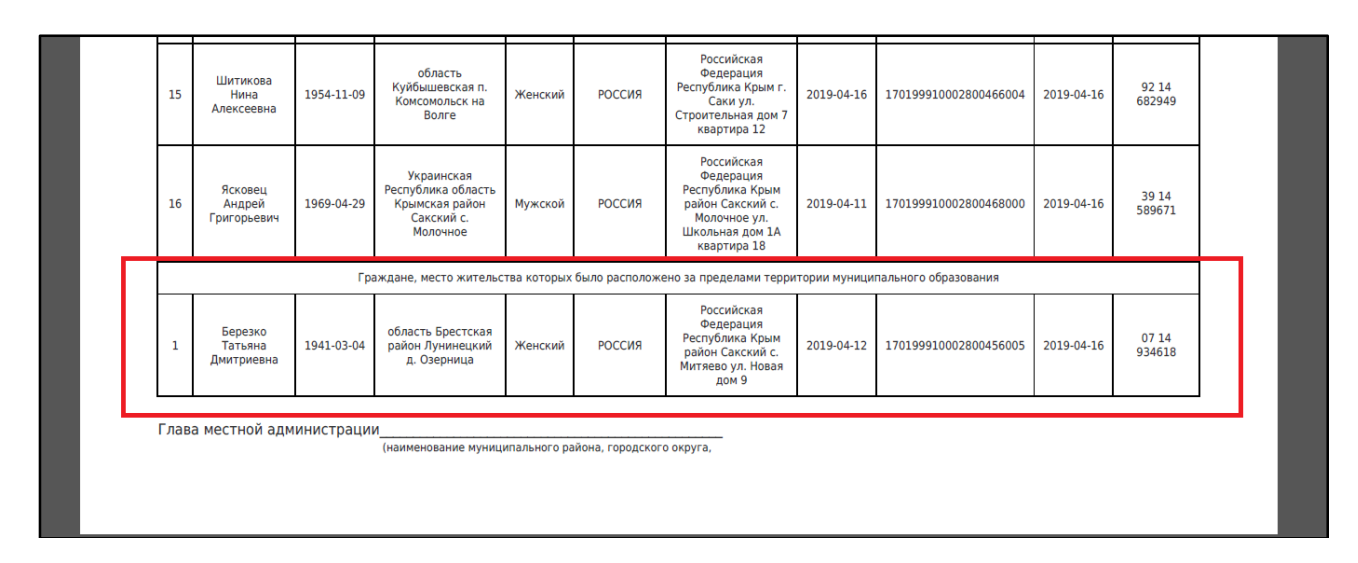

Puc. 6.9